#### 抵免作業

#### 1. 學生資訊系統

#### 2. 學系課務系統

#### 洪歆雅 103.09.10

### 學生資訊系統

1. 學校首頁→資訊服務→大崙山入口

| 辛            | 梵大學       | Huafan Univers | sity <sup>行事曆</sup>   | 交通資訊                                                                                                    | 、象 <mark>華梵行動網</mark> E                                      | nglish 🖪 讃 分字                                        |
|--------------|-----------|----------------|-----------------------|----------------------------------------------------------------------------------------------------|--------------------------------------------------------------|------------------------------------------------------|
| 關於華梵         | 教學單位      | 行政單位           | 圖書資源                  | 資訊服務                                                                                                    | 招生訊息                                                         | 使用者資訊                                                |
| About Huafan | Academics | Administration | University<br>Library | Information<br>Services                                                                                      | Admissions                                                   | User                                                 |
|              |           |                | 本校<br>男子<br>女子        | - 雲端服務<br>· 藝端服務<br>· 華梵Gmail 肌<br>· 華梵Live@Ec<br>- · 家長安心系統<br>· 學生與教職員<br>· - · 郵件管理系統<br>· 郵件清單<br>· 一般資訊 | )<br>()<br>()<br>()<br>()<br>()<br>()<br>()<br>()<br>()<br>( | <b><b><i>卞錦標賽</i></b><br/>新春、邱岡宇、陳奇謙)<br/>雅校隊 敬賀</b> |

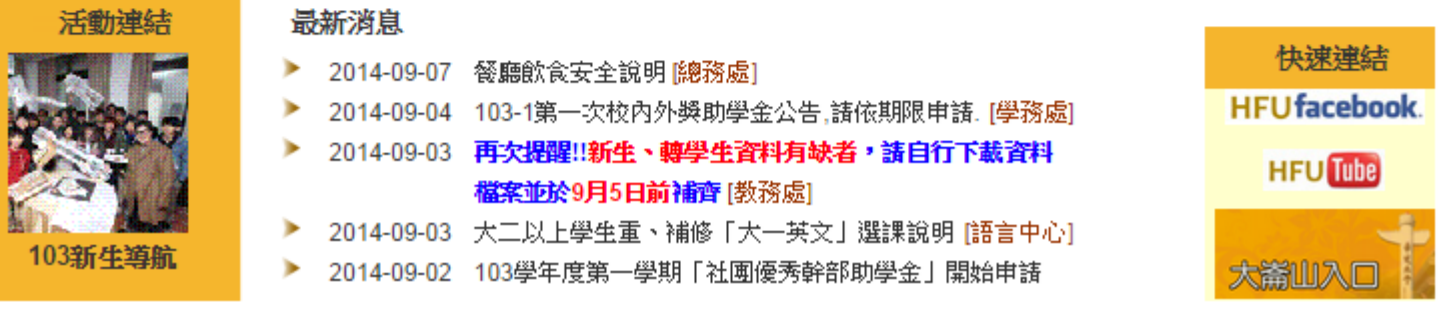

2. 學生登入,大崙山入口

| 靈 辛枕                                                                                                    | 大學Huafan U                                                                                                    | niversity                                                                                               | 大崙山                                                                                    |                                       |
|----------------------------------------------------------------------------------------------------|----------------------------------------------------------------------------------------------------|----------------------------------------------------------------------------------------------------|----------------------------------------------------------------------------------------|---------------------------------------|
| 大崙山入口         帳號         密碼         臺記密碼       登入         ● 【辇梵首頁】         ● 【辇梵首頁】         ● 【荃梵首頁】         ● 【荃梵首頁】         ● 【公開資訊】         ■ 【公開資訊】         ● ●學生公開資訊         ● ●議報名系統         ■ 電子郵件轉寄設定         ● 數位學習綱         ● 學雜要專區         ● 沙沙賀士 | <ul> <li>● 最新消息: 查議<br/>適用範圍: 一般行政系統<br/>公告日期: 2014年09月</li> <li>即日起,本校教職員<br/>大崙山資訊入口-&gt;<br/>如有操作疑義,請洽</li> <li>◎ @人口</li> <li>◎ @人口</li> <li>◎ @人口</li> <li>◎ 《主辦表單》</li> <li>◎ 表單作業 - 查詢</li> <li>◎ 表單作業 - 查詢</li> <li>◎ ● 中程計畫預算-查</li> <li>◎ 個人專區</li> <li>○ 個人專區</li> <li>○ 個人專區</li> <li>○ 個人專區</li> <li>○ 個人專區</li> <li>○ 個人專區</li> <li>○ 個人專</li> <li>○ 個人專區</li> <li>○ 個人專</li> <li>○ 個人專區</li> <li>○ 個人專</li> <li>○ 個人專</li> <li>○ 個人專</li> <li>○ 個人專</li> <li>○ 個人專</li> <li>○ 個人專</li> <li>○ 個人專</li> <li>○ 個人專</li> <li>○ ○ 個人專</li> <li>○ ○ 個人專</li> <li>○ ○ 個人專</li> <li>○ ○ 個人專</li> <li>○ ○ 個人專</li> <li>○ ○ ○ ○ ○ ○ ○ ○ ○ ○ ○ ○ ○ ○ ○ ○ ○ ○ ○</li></ul> | <b>「年度個</b><br>02日<br>可於<br>般行政系統<br>出納組。<br><sup>製表人:</sup><br>所得人:<br><sup>開別</sup><br><sup>業</sup> 資 | 人所得明細」上線 → 個人專區-> 年度所得明細,查詢年度個人所得明細, 103年度各類所得明細表 #請單位 承辦人分機 表單編號 所得類別 人事室 人事室 人事室 人事室 | /[/////////////////////////////////// |
| ■全校課程表<br>■舉出選課系統                                                                                                    | 公告日期                                                                                                    | 適用範圍                                                                                                    | 標題                                                                                     |                                       |
| □學雜費查詢及補單                                                                                                    | <u>詳細</u> 2014年09月02日                                                                                                    | 一般行政系統                                                                                                  | 查諭「年度個人所得明細」上線                                                                         |                                       |
| ■數位資料輸出系統                                                                                                    | <u>詳細</u> 2014年04月30日                                                                                                    | 一般行政系統                                                                                                  | 「總務服務單」上線                                                                              |                                       |
| ■宿網停權 IP/MAC 表                                                                                                    | <u>詳細</u> 2014年03月20日                                                                                                    | 教育訓練                                                                                                    | 103學年入學線上書審系統說明會簡報                                                                     |                                       |
| □ 学生生活資訊<br>■ ● 教職员公開資訊                                                                                                    | <u>詳細</u> 2013年10月07日                                                                                                    | 一般行政系統                                                                                                  | 一般行政系統新増查詢工讀機會刊登與查詢功能                                                                  |                                       |
| ■●校友公開資訊                                                                                                    | <u>詳細</u> 2013年10月07日                                                                                                    | 學生資訊系統                                                                                                  | 學生資訊系統新増查詢工讀機會與主動應徵功能                                                                  |                                       |
|                                                                                                    | <u>詳細</u> 2013年10月04日                                                                                                    | 導師資訊系統                                                                                                  | 導生資料學生班級區分直屬與非直屬。                                                                      |                                       |
|                                                                                                    | <u>詳細</u> 2013年08月01日                                                                                                    | 一般行政系統                                                                                                  | 新増「轉帳自動通知與付款狀態查詢」功能                                                                    |                                       |
|                                                                                                    | <u>詳細</u> 2013年04月19日                                                                                                    | 一般行政系統                                                                                                  | 新增二代健保核銷功能                                                                             |                                       |
|                                                                                                    | <u>詳細</u> 2013年04月15日                                                                                                    | 通用                                                                                                    | 停機公告                                                                                   |                                       |
|                                                                                                    | <u>詳細</u> 2013年03月05日                                                                                                    | 通用                                                                                                    | 101學年度餐廳滿意度問卷調查開始囉!                                                                    |                                       |
|                                                                                                    |                                                                                                    |                                                                                                    | 第1百 /井3百 (本百:10第/總計:22第) 首百                                                            | 上一百下一百尾百往第 1 百 60                     |

#### 3.學生資訊系統

| 富辛梵                                                                                                    | 大學Huafan U                                                                         | niversity                                                              | 大                                                                              | 斎山入      |               |               |                      |
|----------------------------------------------------------------------------------------------------|------------------------------------------------------------------------------------|------------------------------------------------------------------------|--------------------------------------------------------------------------------|----------|---------------|---------------|----------------------|
| <ul> <li>大崙山入口         「登出]         「登出]         ◎ 使用系統後,為保障個人<br/>資訊安全,請記得執行登出     </li> <li>◎ 【擊梵首頁】</li> <li>◎ 【察統公告】</li> <li>◎ 優生資訊系統</li> </ul> | ♥ 最新消息:查詢<br>運用範圍:一般行政系統<br>公告日期:2014年09月<br>即日起,本校教職員<br>大崙山資訊入口->一<br>如有操作疑義,請洽。 | 「年度個」<br>02日<br>可於<br>般行政系統<br>七納組。<br><sup>№表人:</sup><br><sup>№</sup> | 人所得明細」上線<br>->個人專區-> <mark>年度所得明細</mark> ,查詢年度個人<br>103年度各類所得明細                | 所得明細     | 。<br>列印日期:201 | 45/14 TF + 1  | 02.08.14             |
| ♥ 学主員 副介的                                                                                                    | □ ☆《主辦表單》                                                                          | AN IZI IN                                                              | 结算的 动脉上凸频 表育运转 新闻植物                                                            |          | -             | NUM SO EA SI  | 1000                 |
| □【公開資訊】                                                                                                    | ●●表單作葉 - 查詢                                                                        | (6C4) 4                                                                | ATACLE AFAFA-7738 COLEMAN DE DA PERSON<br>本市地区 AFAFA-7738 COLEMAN DE DA PERSON |          | DOLUGERN 3    | LOBACIE NW CO | Harr                 |
| ■學學生公開資訊                                                                                                    | ■ ◎表重作葉 - 填寫                                                                       |                                                                        | (事室) 1 1 1 1 1 1 1 1 1 1 1 1 1 1 1 1 1 1 1                                     |          | 18.75         | 1/101         | 800                  |
| ■會議報名系統                                                                                                    | 田 <b>早</b> 年紅蓝旗算-宣                                                                 | Niji J                                                                 | (事室                                                                            |          | 18.10         | 1.81          | ALC: NO              |
| ■電子郵件轉寄設定                                                                                                    | □●四八柳區                                                                             |                                                                        | 「「「「」」 「」 「」 「」 「」 「」 「」 「」 「」 「」 「」 「」                                        |          | 10.100        | 1.000         | Contract of Contract |
| ■數位學習網                                                                                                    | THE TREAM                                                                          | -                                                                      | 梁由人                                                                            | 小計       |               | 10.000        | -                    |
| □學雜費專區                                                                                                    | □年度所得明細                                                                            | ·*<br>建項・預 /                                                           | 1. 年中心                                                                         |          | 100           | -2-           | -12                  |
| □全校課程表                                                                                                    |                                                                                    |                                                                        |                                                                                | .4.84    | the second    | - 2           | •                    |
| 日學生選課系統<br>日恩強要素対互結問                                                                                                    | 公告日期                                                                               | 逾用範圍                                                                   | 標題                                                                             |          |               |               |                      |
| ○学相賀直詞及備単<br>目動位資料輸出多線                                                                                                    | 詳細 2014年09月02日 -                                                                   | 一般行政系统                                                                 | 查詢「年度個人所得明細」上線                                                                 |          |               |               |                      |
| □宿網停權 IP/MAC 表                                                                                                    | 詳細 2014年04月30日 ·                                                                   | 一般行政系统                                                                 | 「總務服務單」上線                                                                      |          |               |               |                      |
| ■學生生活資訊                                                                                                    | 12 2014年03月20日                                                                     | 故育訓練                                                                   | 103學年入學線上書審系統說明會簡報                                                             |          |               |               |                      |
| ■ ● 教職員公開資訊                                                                                                    | 詳細 2013年10月07日 -                                                                   | 一般行政系统                                                                 | 一般行政系统新增查詢工讀機會刊登與查詢功能                                                          |          |               |               |                      |
| ■ ●校友公開資訊                                                                                                    | 詳細 2013年10月07日                                                                     | 學生資訊系統                                                                 | 學生資訊系統新增查詢工讀機會與主動應徵功能                                                          |          |               |               |                      |
| 8                                                                                                    | 11/2 2013年10月04日                                                                   | 尊師資訊系統                                                                 | 導生資料學生班级區分直屬與非直屬。                                                              |          |               |               |                      |
|                                                                                                    | 詳細 2013年08月01日 ·                                                                   | 一般行政系统                                                                 | 新增「轉帳自動通知與付款狀態查詢」功能                                                            |          |               |               |                      |
|                                                                                                    | 2013年04月19日                                                                        | 一般行政系统                                                                 | 新増二代健保核鎖功能                                                                     |          |               |               |                      |
|                                                                                                    | 118月 2013年04月15日                                                                   | 商田                                                                     | <b>德</b> 輝公告                                                                   |          |               |               |                      |
|                                                                                                    | 1147 2013年03月05日                                                                   | 通用                                                                     | 101是年度餐廳滿意度問卷調音開始碼!                                                            |          |               |               |                      |
|                                                                                                    |                                                                                    |                                                                        | 第1百 / ±3百 / 太百·10第/ 後半·32第                                                     | ) 黄百 トーコ | T-TE          | T (2 PF       | 1 5 60               |
|                                                                                                    |                                                                                    |                                                                        | 和工具 / 开口具 ( 平具、工口座/ 出口計、工工座                                                    | I BR T I | A 7 8 1       | TT IT 30      | 1 1 20               |

#### 4.申請→課程抵免

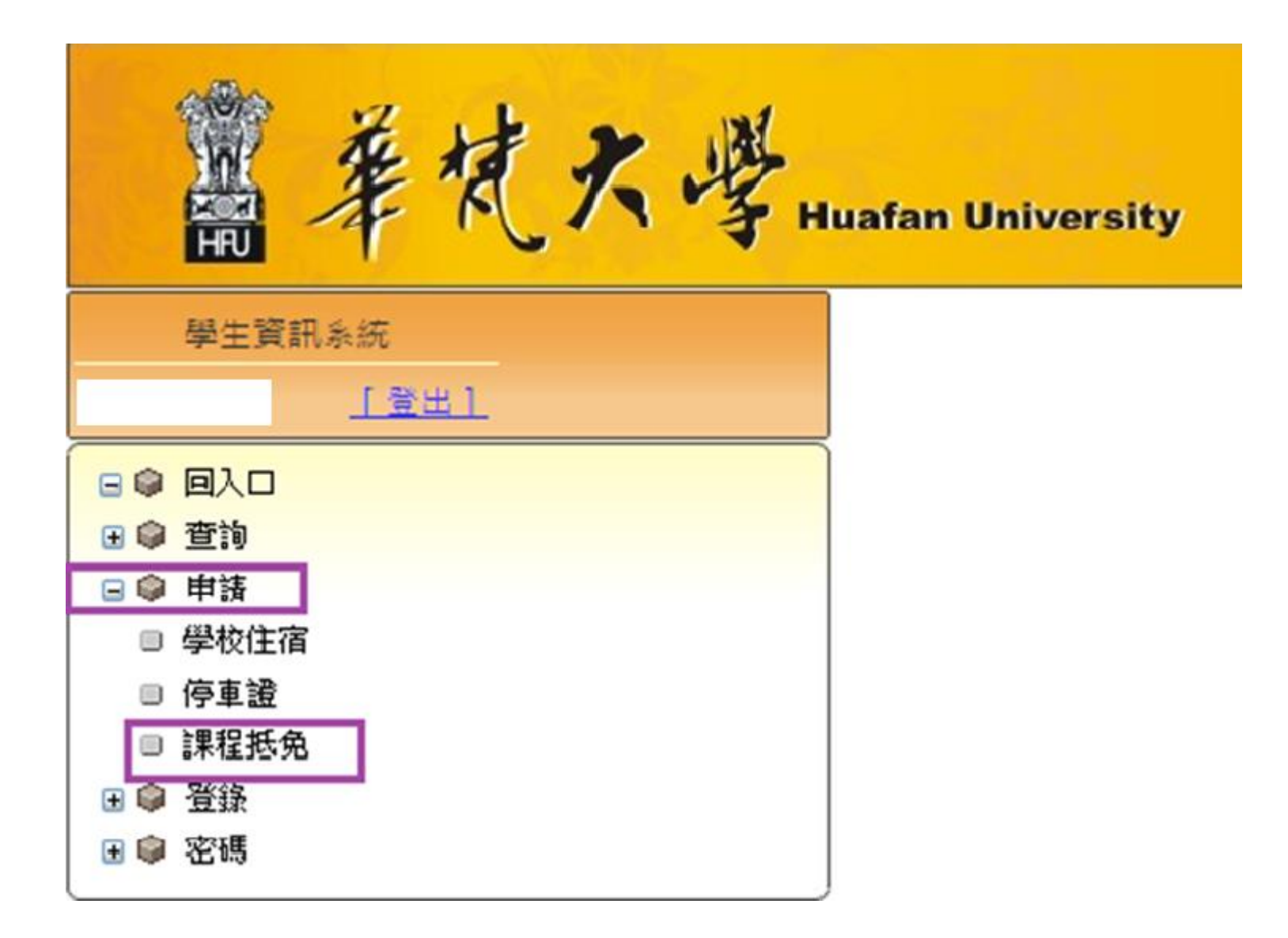

#### 5.點選『課程系所』、『課程學年』

| 學生寶訊系統                                                                | 查詢/註銷/列              | ED                      | 操作說           | 期           | 1 Stan                |
|-----------------------------------------------------------------------|----------------------|-------------------------|---------------|-------------|-----------------------|
| <u>「登出1</u>                                                           | 抵免學分申                | 請:                      |               | 清朝          | 家人抵免相關資料              |
|                                                                       | 課程系所:                | 機電系                     | -             | 學生編號        |                       |
| <ul> <li>● 申請</li> <li>● 申請</li> <li>● 學校住宿</li> <li>● 停車邊</li> </ul> | 課程學年:                | 103 •                   | <b>早</b><br>分 | 抵免科目        | 工廠實習<br>審查單位: 条(所)辦公室 |
| ■ <mark>課程抵免</mark><br>E @ 登錄                                         | 020103               | Lights                  | 1             | 抵免科目碼 & 修別  | 020103099 必修          |
| 6 2 3 5 5 5 5 5 5 5 5 5 5 5 5 5 5 5 5 5 5                             | 020104               | 電腦製圖設計                  | 2             | 可抵免學分       | 1                     |
| 4                                                                     | 選 020105<br>選 020107 | 程式語言(上)<br>概要投計要作工作な(ト) | 2             | 價條發料目墨校     | 華梵大學                  |
| 2: 糸所代碼                                                               | 11 020203            | 根式語言(下)                 | 2             |             | 57.38                 |
| • 仅小上子切                                                               | 020204               | 應用力學                    | 3             | 原學校系(科)別    | 機電工程學系                |
| · 沫在沉水號                                                               | 選<br>取 020205        | 電路學                     | 3             | 已修科目(不得簡寫)  | 工廠實習                  |
|                                                                       | 選 020206             | 微積分(上)                  | 4             |             |                       |
|                                                                       | 020207               | 概電設計實作工作坊(下)            | 2             | 修謀年度        | 99 •                  |
|                                                                       | 選 020202             | ##1了印刷                  | 3             | 修課學期        | 上學期 ▼                 |
|                                                                       | 取 020302<br>選 020303 | 熱力學                     | 3             | 已修課學分<br>成績 |                       |
|                                                                       | 選 000001             |                         |               | 送出申請        | 21:33                 |

6-1.點選『查詢/註銷/列印』: 系所

| 冨華焼大・                                      | 子 Huafan | University            |        |              |      |    |    |    |         |         |
|--------------------------------------------|----------|-----------------------|--------|--------------|------|----|----|----|---------|---------|
| 學生資訊系統                                     | 回申1      | 请抵免 B0102071          | 操作說明   | I            |      |    |    |    | m th    |         |
| 1堂出1                                       |          | 抵免科目                  | 諱碼     | 已修科目         | 修課年度 | 學賺 | 學分 | 成績 | 条所審查 初審 | 審查單位    |
| B @ 图入口                                    | 刪除       | 工廠實習                  | 020103 | 工廠實習         | 99   | Ł  | 1  | 63 | 未審      | 条(所)辦公室 |
| 11 日本                                      | 删除       | 電腦製圖設計                | 020104 | 電腦製圖設計       | 99   | F  | 2  | 60 | 未審      | 条(所)辦公室 |
| 日 學 申請 日 學校住宿                              | 删除余      | 程式語言(上)               | 020105 | 程式語言(上)      | 99   | F  | 2  | 67 | 未審      | 条(所)辦公室 |
| □ 停車證                                      | 删除余      | 機電設計實作工作坊(上)          | 020107 | 機電設計置作工作坊(上) | 99   | F  | 2  | 85 | 未審      | 条(所)辦公室 |
|                                            | 删除       | 程式語言(下)               | 020203 | 程式語言(下)      | 99   | F  | 2  | 83 | 未審      | 余(所)辦公室 |
| <ul> <li>● ● 重建</li> <li>● ● 室碼</li> </ul> | 删除       | 應用力學                  | 020204 | 應用力學         | 99   | 下  | 3  | 62 | 未審      | 条(所)辦公室 |
| 1779.75.0                                  | 删除       | 電路學                   | 020205 | 電路學          | 99   | 下  | 3  | 67 | 未審      | 条(所)辦公室 |
|                                            | 删服余      | 微積分(上)                | 020206 | 微積分(上)       | 99   | 下  | 4  | 60 | 未審      | 条(所)辦公室 |
|                                            | 删除       | 機電設計實作工作坊(下)          | 020207 | 機電設計實作工作坊(下) | 99   | 下  | 4  | 90 | 未審      | 条(所)辦公室 |
|                                            | 刪除       | 材料工程學                 | 020302 | 材料工程學        | 100  | F  | 3  | 60 | 未審      | 条(所)辦公室 |
|                                            | 田瓜金      | 熱力學                   | 020303 | 熱力學          | 100  | 上  | 3  | 68 | 未審      | 条(所)辦公室 |
|                                            | 田邸余      | 工程數學(上)               | 020305 | 工程數學(上)      | 101  | F  | 4  | 65 | 未審      | 条(所)辦公室 |
|                                            | 金加速      | 機構學                   | 020403 | 機構學          | 100  | 下  | 3  | 61 | 未審      | 条(所)辦公室 |
|                                            | 删除       | 數位電子電路                | 020405 | 數位電子電路       | 102  | 下  | 3  | 72 | 未審      | 条(所)辦公室 |
|                                            | 删除       | 自動控制                  | 020502 | 自動控制         | 101  | F  | 3  | 60 | 未審      | 条(所)辦公室 |
|                                            | 删除       | 流體力學                  | 020503 | 流體力學         | 102  | F  | 3  | 60 | 未審      | 条(所)辦公室 |
|                                            | 删除       | 微處理機與介面設計             | 020601 | 微處理機與介面設計    | 101  | 下  | 3  | 83 | 未審      | 条(所)辦公室 |
|                                            | 田邸余      | 專題研究(上)               | 020603 | 專題研究(上)      | 101  | 下  | 1  | 60 | 未審      | 条(所)辦公室 |
|                                            | 册邸余      | 機電熱流實驗                | 020604 | 機電熱流冒驗       | 101  | 下  | 1  | 69 | 未審      | 条(所)辦公室 |
|                                            | 册服余      | 機械設計                  | 020605 | 機械設計         | 102  | 下  | 3  | 60 | 未審      | 条(所)辦公室 |
|                                            | -        | and the second second |        |              |      |    |    |    |         |         |

#### 6-2.點選『查詢/註銷/列印』:共同科

幕柱大學 Huafan University

|                   |     |               |        |               |      | _ |   |    |    | · · · · · · · · · · · · · · · · · · · |
|-------------------|-----|---------------|--------|---------------|------|---|---|----|----|---------------------------------------|
| 學生資訊系統            | 删除  | 大一英文:閱讀與寫作(上) | 910101 | 大一英文:閱讀與寫作(上) | 99   | F | 2 | 85 | 未審 | 語言中心                                  |
|                   | 删除  | 大一英文:閱讀與寫作(下) | 910201 | 大一英文:閱讀與寫作(下) | 99   | 下 | 2 | 84 | 未審 | 語言中心                                  |
| 回入口 在 1           | 删除  | 大一英文:聽講實習(下)  | 910202 | 大一英文:聽講實習(下)  | 99   | 下 | 1 | 69 | 未審 | 語言中心                                  |
| 申請                | 删除  | 大二英文(上)       | 910301 | 大二英文(上)       | 102  | F | 2 | 60 | 未審 | 語言中心                                  |
| 學校住宿              | 刪除  | 體育(I上)        | 980001 | 體育(I上)        | 99   | F | 0 | 80 | 通過 | 體育室                                   |
| 停車證               | 刪除  | 體育(I下)        | 980002 | 體育(I下)        | 99   | 下 | 0 | 69 | 通過 | 體育室                                   |
| <u>迷住心地</u><br>登錄 | 刪除  | 體育選項-網球       | 980102 | 體育選項-網球       | 100  | 下 | 0 | 66 | 通過 | 體育室                                   |
| 密碼                | 刪除  | 體育選項-撞球       | 980109 | 體育選項-撞球       | 102  | F | 0 | 72 | 通過 | 體育室                                   |
|                   | 刪除  | 體育選項-高爾夫球     | 980207 | 體育選項-高爾夫球     | 101  | 下 | 0 | 78 | 通過 | 體育室                                   |
|                   | 删除  | 服務教育          | 990000 | 服務教育          | 99   | F | 0 | 60 | 未審 | 課外組                                   |
|                   | 删除  | 服務教育          | 990000 | 服務教育          | 102  | 下 | 0 | 60 | 未審 | 課外組                                   |
|                   | 删除  | 現代公民法治教育      | 990001 | 現代公民法治教育      | 102  | 下 | 2 | 60 | 未審 | 人文中心                                  |
|                   | 删除  | 覺智與人生         | 990002 | 覺智與人生         | 100  | F | 2 | 70 | 未審 | 人文中心                                  |
|                   | 删除  | 專業倫理與職涯發展     | 990003 | 專業倫理與職涯發展     | 101  | 下 | 2 | 61 | 未審 | 人文中心                                  |
|                   | 删除  | 中華文化-現代文選     | 991020 | 中華文化-現代文選     | 99   | 下 | 2 | 62 | 未審 | 人文中心                                  |
|                   | 删除  | 中文閱讀與寫作       | 991038 | 中文閱讀與寫作       | 99   | F | 2 | 68 | 未審 | 人文中心                                  |
|                   | 删除  | 通識-石窟藝術       | 994024 | 通識-石窟藝術       | 99   | 下 | 2 | 60 | 未審 | 人文中心                                  |
|                   | 删除  | 通識一經濟學導論      | 996019 | 通識一經濟學導論      | 102  | £ | 2 | 60 | 未審 | 人文中心                                  |
|                   | ■除  | 通識-生涯規劃與發展    | 997004 | 通識-生涯規劃與發展    | 99   | 下 | 2 | 68 | 未審 | 人文中心                                  |
|                   | 删除  | 通識一影片、閱讀與自我成長 | 997011 | 通識一影片、閱讀與自我成長 | 99   | 上 | 2 | 71 | 未審 | 人文中心                                  |
|                   | 删除  | 通識一科技文明史      | 998004 | 通識一科技文明史      | 100  | 下 | 2 | 84 | 未審 | 人文中心                                  |
|                   | 印製目 | 申請表           | 1      | 1 2 8135      | 18 1 | - | 1 | 1  |    | 577 F                                 |

7.印製申請表

| 靈華梵大學,       | uafan | University                 |        |               |     |    |   |     |       |      |
|--------------|-------|----------------------------|--------|---------------|-----|----|---|-----|-------|------|
| 爆牛管理系统       |       | Taroch y transfer that the |        |               |     | 17 |   | 1.2 | ***** |      |
| 1941         | 意思    | 大一英文:閱讀與寫作(上)              | 910101 | 大一英文:閱讀與寫作(上) | 99  | E  | 2 | 85  | 未審    | 語言中心 |
|              | 删除    | 大一英文:閱讀與寫作(下)              | 910201 | 大一英文:閱讀與寫作(下) | 99  | 下  | 2 | 84  | 未審    | 語言中心 |
|              | 删除    | 大一英文:聽講實習(下)               | 910202 | 大一英文:聽講實習(下)  | 99  | 下  | 1 | 69  | 未審    | 語言中心 |
| ○ 申注         | 删除    | 大二英文(上)                    | 910301 | 大二英文(上)       | 102 | F  | 2 | 60  | 未審    | 語言中心 |
| □ 學校住宿       | 删除    | 體育(1上)                     | 980001 | 體育(1上)        | 99  | F  | 0 | 80  | 通過    | 體育室  |
| □ 停車邊        | 删除    | 體育(「下)                     | 980002 | 體育(1下)        | 99  | 下  | 0 | 69  | 通過    | 體育室  |
| ● 建铬<br>● 登路 | 删除    | 體育選項·網球                    | 980102 | 體育選項-網球       | 100 | 下  | 0 | 66  | 通過    | 體育室  |
| ● ◎ 密碼       | 删除    | 體育還項-撞球                    | 980109 | 體育選項-撞球       | 102 | F  | 0 | 72  | 通過    | 體育室  |
|              | 删除    | 體育選項-高爾夫球                  | 980207 | 體育選項-高爾夫球     | 101 | 下  | 0 | 78  | 通過    | 體育室  |
|              | 删除    | 服務教育                       | 990000 | 服務教育          | 99  | F  | 0 | 60  | 未審    | 課外組  |
|              | 删除    | 服務教育                       | 990000 | 服務教育          | 102 | 下  | 0 | 60  | 未審    | 課外組  |
|              | 删除    | 現代公民法治教育                   | 990001 | 現代公民法治教育      | 102 | 下  | 2 | 60  | 未審    | 人文中心 |
|              | 删除    | 覺智興人生                      | 990002 | 覺智與人生         | 100 | F  | 2 | 70  | 未審    | 人文中心 |
|              | 删除    | 專業倫理與職涯發展                  | 990003 | 專業倫理與職涯發展     | 101 | 下  | 2 | 61  | 未審    | 人文中心 |
|              | 删除    | 中華文化-現代文選                  | 991020 | 中華文化-現代文選     | 99  | 下  | 2 | 62  | 未審    | 人文中心 |
|              | 删除    | 中文閱讀與寫作                    | 991038 | 中文閱讀與寫作       | 99  | F  | 2 | 68  | 未審    | 人文中心 |
|              | 删除    | 通識一石窟藝術                    | 994024 | 通識一石窟藝術       | 99  | 下  | 2 | 60  | 未審    | 人文中心 |
|              | 删除    | 通識一經濟學導論                   | 996019 | 通識-經濟學導論      | 102 | F  | 2 | 60  | 未審    | 人文中心 |
|              | 删除    | 通識一生涯規劃與發展                 | 997004 | 通識-生涯規劃與發展    | 99  | 下  | 2 | 68  | 未審    | 人文中心 |
|              | 删除    | 通識一影片、閱讀與自我成長              | 997011 | 通識-影片、閱讀與自我成長 | 99  | 上  | 2 | 71  | 未審    | 人文中心 |
|              | 金属    | 通識一科技文明史                   | 998004 | 通識一科技文明史      | 100 | 下  | 2 | 84  | 未審    | 人文中心 |
|              | 印製    | 申請表                        | 2      | 1 2 1125      |     |    |   |     |       |      |

華梵大學學生抵免學分清冊

2014/9/9下午 02:58:37

| 身 | 大學部:□重考生□轉系生□轉學生□ 其他 |
|---|----------------------|
| 份 | 研究所:□重考生□轉所生□其他      |

系所年級別: <u>機電系三年級</u> 姓名:\_\_\_\_\_

學號:\_\_\_\_

#### ※請參考華梵大學學分抵免辦法米大學部轉入二年級抵免以50學分為原則、轉人三年級以90學分為原則、研究所以12學分為原則。

|     | 已修科目         | 影分成      | 績  |        |    | 可抵免科目        |        |    |          |
|-----|--------------|----------|----|--------|----|--------------|--------|----|----------|
| 選修別 | 科目(不得簡寫)     | 修課<br>年度 | 學期 | 學<br>分 | 成績 | 科目           | 科目碼    | 學分 | 備註(審查單位) |
| 必   | 工廠實習         | 99       | F  | 1      | 63 | 工廠實習         | 020103 | 1  | 系(所)辦公室  |
| 必   | 電腦製圖設計       | 99       | Ł  | 2      | 60 | 電腦製圖設計       | 020104 | 2  | 系(所)辦公室  |
| 必   | 程式語言(上)      | 99       | Ŀ  | 2      | 67 | 程式語言(上)      | 020105 | 2  | 系(所)辦公室  |
| 必   | 機電設計實作工作坊(上) | 99       | Ł  | 2      | 85 | 機電設計實作工作坊(上) | 020107 | 2  | 系(所)辦公室  |
| 必   | 程式語言(下)      | 99       | Ŀ  | 2      | 83 | 程式語言(下)      | 020203 | 2  | 系(所)辦公室  |
| 必   | 應用力學         | 99       | 下  | 3      | 62 | 應用力學         | 020204 | 3  | 系(所)辦公室  |
| 必   | 電路學          | 99       | 下  | 3      | 67 | 電路學          | 020205 | 3  | 系(所)辦公室  |
| 必   | 微積分(上)       | 99       | 下  | 4      | 60 | 微積分(上)       | 020206 | 4  | 系(所)辦公室  |
| 必   | 機電設計實作工作坊(下) | 99       | 下  | 4      | 90 | 機電設計實作工作坊(下) | 020207 | 2  | 系(所)辦公室  |
| 必   | 材料工程學        | 100      | Ŀ  | 3      | 60 | 材料工程學        | 020302 | 3  | 系(所)辦公室  |
| 必   | 熱力學          | 100      | F  | 3      | 68 | 熱力學          | 020303 | 3  | 系(所)辦公室  |
| 必   | 工程數學(上)      | 101      | Ł  | 4      | 65 | 工程數學(上)      | 020305 | 4  | 系(所)辦公室  |
| 必   | 機構學          | 100      | 下  | 3      | 61 | 機構學          | 020403 | 3  | 系(所)辦公室  |
| 必   | 數位電子電路       | 102      | 下  | 3      | 72 | 數位電子電路       | 020405 | 3  | 系(所)辦公室  |
| 必   | 自動控制         | 101      | F  | 3      | 60 | 自動控制         | 020502 | 3  | 系(所)辦公室  |
| 必   | 流體力學         | 102      | Ł  | 3      | 60 | 流體力學         | 020503 | 3  | 系(所)辦公室  |
| 必   | 微處理機與介面設計    | 101      | 下  | 3      | 83 | 微處理機與介面設計    | 020601 | 3  | 系(所)辦公室  |
| 必   | 專題研究(上)      | 101      | 下  | 1      | 60 | 專題研究(上)      | 020603 | 1  | 系(所)辦公室  |
| 必   | 機電熱流實驗       | 101      | 下  | 1      | 69 | 機電熱流實驗       | 020604 | 1  | 系(所)辦公室  |
| 必   | 機械設計         | 102      | 下  | 3      | 60 | 機械設計         | 020605 | 3  | 系(所)辦公室  |
| 必   | 專題研究(下)      | 102      | 下  | 1      | 80 | 專題研究(下)      | 020701 | 1  | 系(所)辦公室  |
| 必   | 機電控制實驗       | 102      | 下  | 1      | 75 | 機電控制實驗       | 020801 | 1  | 系(所)辦公室  |
| 選   | 有限元素法        | 101      | 下  | 3      | 60 | 有限元素法        | 024007 | 3  | 系(所)辦公室  |
| 選   | 能源工程概況       | 100      | 下  | 3      | 63 | 能源工程概況       | 025001 | 3  | 系(所)辦公室  |
| 選   | 中等熱力學        | 100      | 下  | 3      | 60 | 中等熱力學        | 026001 | 3  | 系(所)辦公室  |
| 選   | 工業安全與衛生概論    | 102      | F  | 3      | 60 | 工業安全與衛生      | 029005 | 3  | 系(所)辦公室  |

| 申請程序: | 1、初審:持原就讀校系之歷年成績單正本乙份至人文中心(校訂必修科目<br>用傳播學程)、體育室(體育)、軍訓室(軍訓)、學系所辦公室(系訂必修科目) | 、中華文化)、 | 語言中心(全校外語)、 | 文學院(應 |
|-------|----------------------------------------------------------------------------|---------|-------------|-------|
|       |                                                                            |         |             |       |

2、複審:教務處註冊組(附原就讀校系之歷年成績單正本乙份)。

| Γ   | 已修科目聲             | 分成       | 績  |        |    | 可抵免科目學分           |        |    |          |
|-----|-------------------|----------|----|--------|----|-------------------|--------|----|----------|
| 選修別 | 科目(不得簡寫)          | 修課<br>年度 | 學期 | 學<br>分 | 成績 | 科目                | 科目碼    | 學分 | 備註(審查單位) |
| 選   | 基礎數學(上)           | 102      | Ŀ  | 1      | 80 | 基礎數學(上)           | 029015 | 1  | 系(所)辦公室  |
| 選   | 基礎物理(上)           | 99       | F  | 1      | 81 | 基礎物理(上)           | 029020 | 1  | 系(所)辦公室  |
| 選   | 機電產業專業證照-軟體       | 100      | Ŀ  | 2      | 95 | 機電產業專業證照-軟體       | 029022 | 2  | 条(所)辦公室  |
| 選   | 機電產業專業證照-機電<br>整合 | 100      | F  | 2      | 95 | 機電產業專業證照-機電<br>整合 | 029023 | 2  | 系(所)辦公室  |
| 選   | 工程數學(下)           | 100      | Ŀ  | 3      | 66 | 工程數學(下)           | 029025 | 3  | 系(所)辦公室  |
| 必   | 大一英文:閱讀與寫作<br>(上) | 99       | F  | 2      | 85 | 大一英文:閱讀與寫作<br>(上) | 910101 | 2  | 語言中心     |
| 必   | 大一英文:閱讀與寫作<br>(下) | 99       | 下  | 2      | 84 | 大一英文:閱讀與寫作<br>(下) | 910201 | 2  | 語言中心     |
| 必   | 大一英文:聽講實習(下)      | 99       | 下  | 1      | 69 | 大一英文:聽講實習(下)      | 910202 | 1  | 語言中心     |
| 必   | 大二英文(上)           | 102      | F  | 2      | 60 | 大二英文(上)           | 910301 | 2  | 語言中心     |
| 必   | 體育(I上)            | 99       | F  | 0      | 80 | 體育(I上)            | 980001 | 0  | 體育室      |
| 必   | 體育(I下)            | 99       | 下  | 0      | 69 | 體育(I下)            | 980002 | 0  | 體育室      |
| 必   | 體育選項-網球           | 100      | 下  | 0      | 66 | 體育選項-網球           | 980102 | 0  | 體育室      |
| 必   | 體育選項-撞球           | 102      | F  | 0      | 72 | 體育選項-撞球           | 980109 | 0  | 體育室      |
| 選   | 體育選項-高爾夫球         | 101      | 下  | 0      | 78 | 體育選項-高爾夫球         | 980207 | 1  | 體育室      |
| 必   | 服務教育              | 99       | F  | 0      | 60 | 服務教育              | 990000 | 0  | 課外組      |
| 必   | 服務教育              | 102      | 下  | 0      | 60 | 服務教育              | 990000 | 0  | 課外組      |
| 必   | 現代公民法治教育          | 102      | 下  | 2      | 60 | 現代公民法治教育          | 990001 | 2  | 人文中心     |
| 必   | 覺智與人生             | 100      | F  | 2      | 70 | 覺智與人生             | 990002 | 2  | 人文中心     |
| 必   | 專業倫理與職涯發展         | 101      | 下  | 2      | 61 | 專業倫理與職涯發展         | 990003 | 2  | 人文中心     |
| 必   | 中華文化-現代文選         | 99       | 下  | 2      | 62 | 中華文化-現代文選         | 991020 | 2  | 人文中心     |
| 必   | 中文閱讀與寫作           | 99       | Ŀ  | 2      | 68 | 中文閱讀與寫作           | 991038 | 2  | 人文中心     |
| 必   | 通識-石窟藝術           | 99       | 下  | 2      | 60 | 通識-石窟藝術           | 994024 | 2  | 人文中心     |
| 必   | 通識-經濟學導論          | 102      | Ŀ  | 2      | 60 | 通識-經濟學導論          | 996019 | 2  | 人文中心     |
| 必   | 通識-生涯規劃與發展        | 99       | 下  | 2      | 68 | 通識-生涯規劃與發展        | 997004 | 2  | 人文中心     |
| 必   | 通識-影片、閱讀與自<br>我成長 | 99       | F  | 2      | 71 | 通識-影片、閱讀與自<br>我成長 | 997011 | 2  | 人文中心     |
| 必   | 通識-科技文明史          | 100      | 下  | 2      | 84 | 通識-科技文明史          | 998004 | 2  | 人文中心     |

申請程序: 1、初審:持原就讀校系之歷年成績單正本乙份至人文中心(校訂必修科目、中華文化)、語言中心(全校外語)、文學院(應 用傳播學程)、體育室(體育)、單調室(單調)、學系所辦公室(系訂必修科目)。

2、複審:教務處註冊組(附原就讀校系之歷年成績單正本乙份)。

#### 8.查詢→『抵免科目』

2.6 . 14

| #年代                                                                                                    | 大学 Huafan Unive | ersity   |        |     |
|----------------------------------------------------------------------------------------------------|-----------------|----------|--------|-----|
| 學生資訊系統                                                                                                    |                 |          | 抵免科目清單 |     |
| [登出]                                                                                                    | 科目名稱            |          | 學分數    | 修課別 |
|                                                                                                    | 高等電腦輔助分析        |          | 3      | 選   |
|                                                                                                    | 系統動態分析          |          | 3      | 選   |
| □ ♥                                                                                                    | 專利分析與策略         |          | 3      | 襈   |
| □ 本學期選課                                                                                                    | ▲題討論(I下)        |          | 0      | ~   |
| ■ 出席狀況                                                                                                    | 网络托伯利日數:4       | 缩托布舉分數:9 | ·      |     |
| <ul> <li>平時成績</li> <li><u>抵免科目</u></li> <li>本學期成績</li> <li>轉系前成績</li> <li>歴年單學期成績</li> <li>歴年各學期成績</li> <li>歴年幾懲記錄</li> <li>暑修成績</li> </ul> |                 |          |        |     |
| □ 課程地圖                                                                                                    |                 |          |        |     |
| □ 掌直應低<br>□ 就業職能平台                                                                                                    |                 |          |        |     |
| ■ ★工讀機會★                                                                                                    |                 |          |        |     |
| 🗉 📦 申請                                                                                                    |                 |          |        |     |
| 🗉 📦 登錄                                                                                                    |                 |          |        |     |
| 🖪 📦 密碼                                                                                                    |                 |          |        |     |

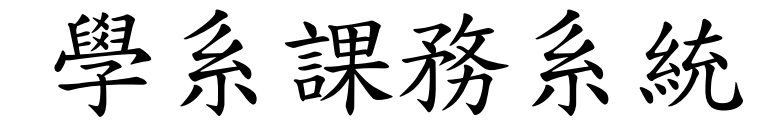

#### 1. 各系所帳密,登入學系課務系統

| 8                       | 華 | 梵大       | 學 - 學        | 系課務    | 系 [ | X |  |
|-------------------------|---|----------|--------------|--------|-----|---|--|
| _登入系統 Version 1.0.0.690 |   |          |              |        |     |   |  |
|                         |   | ID       |              |        |     |   |  |
|                         | ÷ | 密碼       |              |        |     |   |  |
|                         |   | 學期       | € 1031       | © 1032 |     |   |  |
| ,                       |   | Ť        | <u></u><br>定 | 戦問     |     |   |  |
|                         |   | <u> </u> |              |        |     |   |  |

#### 2. 課務作業→抵免學分審核

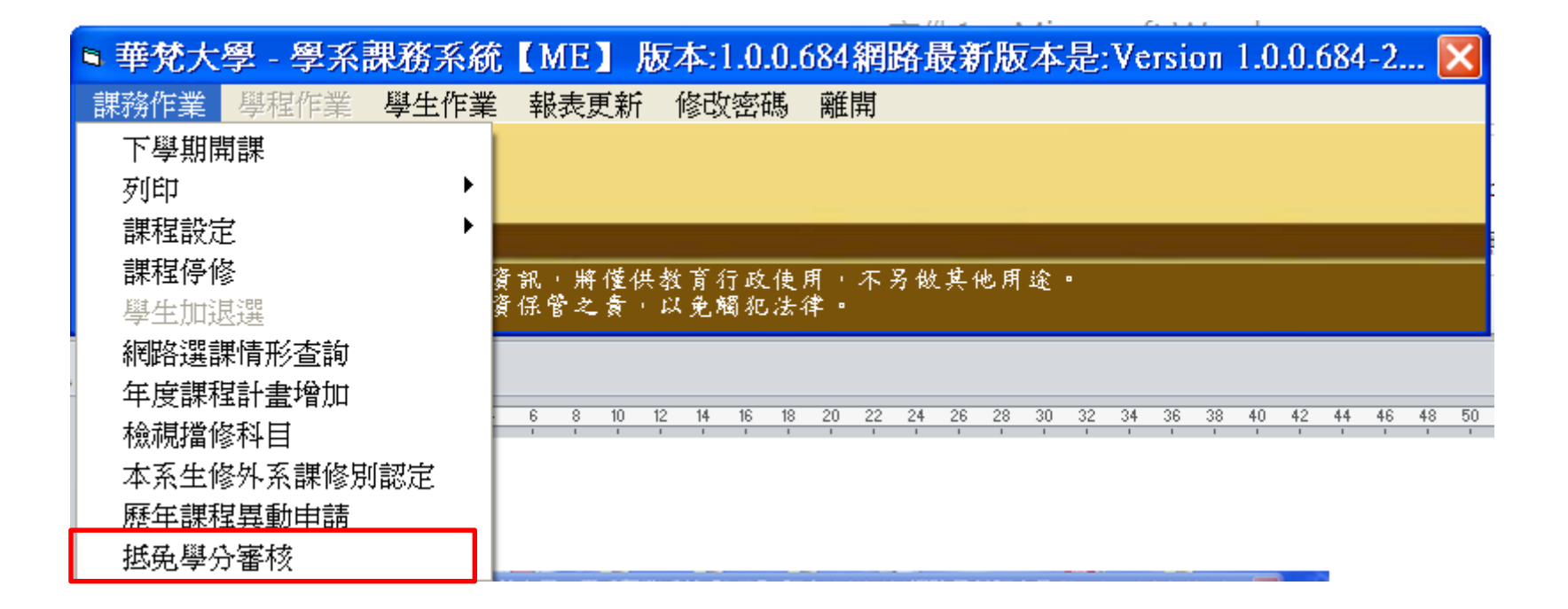

3. 課務作業→抵免學分審核

| <b>•</b> #                              | 梵大學                                     | - 學系                                                                                                    | 課務。                                                                                                    | 系統                                                                                                    | (ME)                                                                                                    | 版本:1                                                                                                    | .0.0.684                                                                                                    | 網路                                                                                                    | 最新                                                                                                    | 版本                                                                                                    | 、是:`                                                                    | Versi                                                                                                    | on 1.0.                                                                                                    | .0.684                                                                                                    | -2 [                                                                                                    | ×                                                                                                    |                                                                                                    |
|-----------------------------------------|-----------------------------------------|----------------------------------------------------------------------------------------------------|----------------------------------------------------------------------------------------------------|----------------------------------------------------------------------------------------------------|----------------------------------------------------------------------------------------------------|----------------------------------------------------------------------------------------------------|----------------------------------------------------------------------------------------------------|----------------------------------------------------------------------------------------------------|----------------------------------------------------------------------------------------------------|----------------------------------------------------------------------------------------------------|-------------------------------------------------------------------------|----------------------------------------------------------------------------------------------------|----------------------------------------------------------------------------------------------------|----------------------------------------------------------------------------------------------------|----------------------------------------------------------------------------------------------------|----------------------------------------------------------------------------------------------------|----------------------------------------------------------------------------------------------------|
| 1 IR 799                                | 作業。每                                    | 裙作藥                                                                                                    | 學生                                                                                                    | 作業                                                                                                    | 報表更新                                                                                                    | 修改                                                                                                    | 密碼 雕                                                                                                    | 荆                                                                                                    |                                                                                                    |                                                                                                    |                                                                         |                                                                                                    |                                                                                                    |                                                                                                    |                                                                                                    |                                                                                                    |                                                                                                    |
|                                         |                                         |                                                                                                    |                                                                                                    |                                                                                                    |                                                                                                    |                                                                                                    |                                                                                                    |                                                                                                    |                                                                                                    |                                                                                                    |                                                                         |                                                                                                    |                                                                                                    |                                                                                                    |                                                                                                    |                                                                                                    |                                                                                                    |
| 1                                       | A J                                     | 2 - 4g                                                                                                    |                                                                                                    |                                                                                                    |                                                                                                    |                                                                                                    |                                                                                                    |                                                                                                    |                                                                                                    |                                                                                                    |                                                                         |                                                                                                    |                                                                                                    |                                                                                                    |                                                                                                    |                                                                                                    |                                                                                                    |
| tel 本系統所蒐集有關教職員生個人資訊,將僅供教育行政使用,不另做其他用途。 |                                         |                                                                                                    |                                                                                                    |                                                                                                    |                                                                                                    |                                                                                                    |                                                                                                    |                                                                                                    |                                                                                                    |                                                                                                    |                                                                         |                                                                                                    |                                                                                                    |                                                                                                    |                                                                                                    |                                                                                                    |                                                                                                    |
| ▶ 抵免學分審核                                |                                         |                                                                                                    |                                                                                                    |                                                                                                    |                                                                                                    |                                                                                                    |                                                                                                    |                                                                                                    |                                                                                                    |                                                                                                    |                                                                         |                                                                                                    |                                                                                                    |                                                                                                    |                                                                                                    |                                                                                                    |                                                                                                    |
| ello                                    |                                         |                                                                                                    |                                                                                                    |                                                                                                    | 基本资料。                                                                                                    |                                                                                                    | (根本系所·謝                                                                                                    | 动士品                                                                                                    | 均衡工                                                                                                    | 19 43 25                                                                                                    | AD-1-11                                                                 | 1.吴棣母                                                                                                    | 41:                                                                                                    |                                                                                                    |                                                                                                    | 1                                                                                                    |                                                                                                    |
| 學號:                                     |                                         |                                                                                                    |                                                                                                    |                                                                                                    | and the ball shall not an                                                                                       |                                                                                                    | 連絡會                                                                                                    | US C                                                                                                    | 100                                                                                                    |                                                                                                    | C HINA THE RE                                                           | T-02.44-0-                                                                                                    | T                                                                                                    |                                                                                                    |                                                                                                    |                                                                                                    |                                                                                                    |
| 班級 : 機電三 未審                             |                                         |                                                                                                    |                                                                                                    |                                                                                                    |                                                                                                    |                                                                                                    |                                                                                                    |                                                                                                    |                                                                                                    |                                                                                                    |                                                                         |                                                                                                    |                                                                                                    |                                                                                                    |                                                                                                    |                                                                                                    |                                                                                                    |
| /52                                     | 已修科目                                    | =                                                                                                    | 可抵免利<br>020104                                                                                                    | 料目<br>L101                                                                                                    | 更換抵列<br>000000-0                                                                                                | 8<br>100                                                                                                    | 潘空.                                                                                                    | 更换科目                                                                                                    | 1                                                                                                    | 101                                                                                                    |                                                                         | <b>▼</b> [#                                                                                                    | 程單位                                                                                                    |                                                                                                    | -                                                                                                    |                                                                                                    |                                                                                                    |
| 相名稱                                     | 雷动动网络                                   | 2-8+                                                                                                    | 電腦製品                                                                                                    |                                                                                                    | 000000-0                                                                                                    | ,00                                                                                                    | 科目名                                                                                                    | 稱                                                                                                    |                                                                                                    |                                                                                                    |                                                                         |                                                                                                    | 科目                                                                                                    | 1代碼                                                                                                    | 計畫年<br>度                                                                                                    |                                                                                                    |                                                                                                    |
|                                         | -6.020 C (200)                          | ~ * *                                                                                                    |                                                                                                    |                                                                                                    |                                                                                                    |                                                                                                    |                                                                                                    |                                                                                                    |                                                                                                    |                                                                                                    |                                                                         |                                                                                                    |                                                                                                    |                                                                                                    |                                                                                                    |                                                                                                    |                                                                                                    |
| 別                                       | 必                                       |                                                                                                    | 更換 🕢                                                                                                    | 8 👻                                                                                                    | -                                                                                                    |                                                                                                    |                                                                                                    |                                                                                                    |                                                                                                    |                                                                                                    |                                                                         |                                                                                                    |                                                                                                    |                                                                                                    |                                                                                                    |                                                                                                    |                                                                                                    |
| 制建学期                                    | 99                                      | 39 上 ▼                                                                                                    |                                                                                                    |                                                                                                    |                                                                                                    |                                                                                                    |                                                                                                    |                                                                                                    |                                                                                                    |                                                                                                    |                                                                         |                                                                                                    |                                                                                                    |                                                                                                    |                                                                                                    |                                                                                                    |                                                                                                    |
| 1.3.64                                  | 2                                       | 2                                                                                                    |                                                                                                    |                                                                                                    |                                                                                                    |                                                                                                    |                                                                                                    |                                                                                                    |                                                                                                    |                                                                                                    |                                                                         |                                                                                                    |                                                                                                    |                                                                                                    |                                                                                                    |                                                                                                    |                                                                                                    |
| 的數                                      |                                         |                                                                                                    |                                                                                                    |                                                                                                    |                                                                                                    |                                                                                                    |                                                                                                    |                                                                                                    |                                                                                                    |                                                                                                    |                                                                         |                                                                                                    |                                                                                                    |                                                                                                    |                                                                                                    |                                                                                                    |                                                                                                    |
| 均績                                      | 60                                      |                                                                                                    |                                                                                                    |                                                                                                    |                                                                                                    |                                                                                                    |                                                                                                    |                                                                                                    |                                                                                                    |                                                                                                    |                                                                         |                                                                                                    |                                                                                                    |                                                                                                    |                                                                                                    |                                                                                                    |                                                                                                    |
| LE12 □ 華苑推廣                             |                                         |                                                                                                    |                                                                                                    |                                                                                                    |                                                                                                    |                                                                                                    |                                                                                                    |                                                                                                    |                                                                                                    |                                                                                                    |                                                                         |                                                                                                    |                                                                                                    |                                                                                                    |                                                                                                    |                                                                                                    |                                                                                                    |
| <b>東</b> 安自.                            |                                         |                                                                                                    |                                                                                                    |                                                                                                    |                                                                                                    |                                                                                                    |                                                                                                    |                                                                                                    |                                                                                                    |                                                                                                    |                                                                         |                                                                                                    |                                                                                                    |                                                                                                    |                                                                                                    |                                                                                                    |                                                                                                    |
|                                         |                                         |                                                                                                    |                                                                                                    |                                                                                                    |                                                                                                    |                                                                                                    | 上一筆                                                                                                    | 下一筆                                                                                                    | - <u>-</u>                                                                                                    | 68                                                                                                    | 不通                                                                      | 6 <b>8</b>                                                                                                    | 取消審核                                                                                                    | ÉDI                                                                                                    | 中請表                                                                                                    |                                                                                                    |                                                                                                    |
|                                         |                                         | 新蚕科目                                                                                                    |                                                                                                    |                                                                                                    |                                                                                                    | lana                                                                                                    | ,                                                                                                    | 修厚                                                                                                    | 已修                                                                                                    | 修                                                                                                    | 101 101 I                                                               | 已修工                                                                                                    |                                                                                                    | 新商                                                                                                    | 可拆函                                                                                                    |                                                                                                    | 1                                                                                                    |
| 學號                                      |                                         | 3000100                                                                                                    | 101 1                                                                                                    | 抵免科                                                                                                    | 目名稱                                                                                                    | 曾修科目                                                                                                    | 名稱                                                                                                    | 年度                                                                                                    | 星期                                                                                                    | 81                                                                                                    | 推廣                                                                      | 學分 1                                                                                                    | ④課成績                                                                                                    | 受期                                                                                                    | 學分                                                                                                    | *                                                                                                    |                                                                                                    |
| <u> </u>                                |                                         | 020103                                                                                                    | 101 1                                                                                                    | 工取書                                                                                                    | 5110111                                                                                                    | 上取担当                                                                                                    | r<br>9191+                                                                                                    | 99                                                                                                    | 1                                                                                                    | 0                                                                                                    | 0                                                                       | 2                                                                                                    | 53<br>50                                                                                                    |                                                                                                    | 2                                                                                                    | _                                                                                                    |                                                                                                    |
| <u> </u>                                |                                         | 020105                                                                                                    | 101 1                                                                                                    | 程式語)                                                                                                    | 言(上)                                                                                                    | 程式語言                                                                                                    | 「(上)                                                                                                    | 99                                                                                                    | 1                                                                                                    | 0                                                                                                    | 0                                                                       | 2 0                                                                                                    | 57                                                                                                    |                                                                                                    | 2                                                                                                    |                                                                                                    |                                                                                                    |
| _                                       |                                         | 020107                                                                                                    | 101 1                                                                                                    | 機電設:                                                                                                    | 计實作工作坊                                                                                                    | ( 機電設計                                                                                                    | ·<br>一<br>一<br>一<br>一<br>一<br>一<br>一<br>一<br>一<br>一<br>一<br>一<br>一                                                                                                    | (_ 99                                                                                                    | 1                                                                                                    | 0                                                                                                    | 0                                                                       | 2 8                                                                                                    | 35                                                                                                    | -                                                                                                    | 2                                                                                                    |                                                                                                    |                                                                                                    |
|                                         |                                         | 020203                                                                                                    | 101 1                                                                                                    | 程式語                                                                                                    | 言(下)                                                                                                    | 程式語言                                                                                                    | (T)                                                                                                    | 99                                                                                                    | 1                                                                                                    | 0                                                                                                    | 0                                                                       | 2 8                                                                                                    | 33                                                                                                    |                                                                                                    | 2                                                                                                    | -                                                                                                    |                                                                                                    |
|                                         |                                         |                                                                                                    |                                                                                                    |                                                                                                    |                                                                                                    |                                                                                                    |                                                                                                    |                                                                                                    |                                                                                                    |                                                                                                    |                                                                         |                                                                                                    |                                                                                                    |                                                                                                    |                                                                                                    |                                                                                                    |                                                                                                    |
|                                         | 第二十二十二十二十二十二十二十二十二十二十二十二十二十二十二十二十二十二十二十 | <ul> <li>課務作業 長</li> <li>課務作業 長</li> <li>本系 総 所 差条</li> <li>広 兄 学 分 活核</li> <li>型 號: 供電三</li> <li>/52 已修科目</li> <li>4日名稱 電腦製圖點</li> <li>53) 必</li> <li>53) 必</li> <li>54) 数</li> <li>552 日</li> <li>60</li> <li>512 「 華 交批</li> <li>管査意見</li> <li>学號</li> </ul> | 課務作業       學程作業         課務作業       學程作業         本系統所 差条有 副数率         少分数       三部         2       一部科目         4日名稱       電腦製圖設計         52       二部         4日名稱       電腦製圖設計         53)       シ         53)       シ         54       020101         55       020103         93       上<         54       020103         93       上         55       020107         020107       020203 | 課務作業       學程作業       學生         課務作業       學程作業       學生         本系統所業業有關教職員集4           基先統所業業有關教職員集4           基第號:           基號:           第別            52            752            53            53            53            53            54            59            53            54            55             54             55             56              560              57 <th>課務作業       學程作業       學生作業         課務作業       學程作業       學生作業         本系統所業業有關教職員生個人育       正代学分子若核         型號:      </th> <th>学校人学、学校成功分析机     ME       課務作業     學程作業     學生作業     報表更新       本系統所業集有副教職員生個人資訊:     本系統所業集有副教職員生個人資訊:     基本資料=&gt;       基本資料=     基本資料=&gt;       基本資料=     基本資料=&gt;       基本資料=     基本資料=&gt;       基本資料=     基本資料=&gt;       修用     可販売料目     可販売料目       1020104-101     000000-0       4目名額     電腦製圖設計     電腦製圖設計       影別     必        影別     必        影別     2        影響要期     93     上       2         2         2         2         2         2         2         2         2         2         2         3         3         3         3         3         4         5         5         2</th> <th>単大くくま、シスボスがあた、WE 加水本:     加水本:       課務作業     學程作業     學夫美男新     修改       本系純所 業素有副数略異生個人資訊:     第僅供数育有       近見学分音核     一       「方2     「「修料目     可能免料目       020104-101     000000-000       相名額     電腦製圖設計       「日子菜     「「「「「」」」」       2     「」       59     シ     」       59     シ     」       59     シ     」       59     シ     」       59     シ     」       59     シ     」       59     シ     」       59     シ     」       59     シ     」       50     シ     」       50     シ     」       512     「 華菜推測     工 ●       52     2     」       53     60     」       54     60     」       55     2     2       55     2     101       11     11     11       12     11     11       13     101     1       14     101     11       15     101     11       16     101     11       17     101     11<th>中文人学、学术活动方示标、WE2 成本11.0.0044         正務存住業 學程住業 學生住業 報表更新 修改密碼 第             正務存住業 學程住業 學生住業 報表更新 修改密碼 第             正務存住業 學程住業 學生住業 報表更新 修改密碼 第             正先発の分 客核             正先発の分 客核             日ののののののののののののののののののののののののののののの</th><th>● 季火化人生・学水液水防水林     ML     ML     <t< th=""><th>● 生火人子     ● 生作業     ● 生作業     ● 秋年11.0.0.034 新時市投票       課務作業     ● 程作業     ● 生作業     ● 設設密碼     ● 置間       ● 水丸</th><th>- 年少久人生     - 年少久人生     - 年米市水坊方米市     「WE 」」成本:1.00.034 斜白 市政 外市及 小人 本</th><th>日本地区人学生生活品があった。「ME」」及本:100004 第日時地域がんな少さ:       課務作業 學程作業 學生作業 報表更新 修改密碼 顧問       本系銘が系系有開数略異生傷人童祝、席僅供数百行改作用・不另飲其他用途       本系銘が系系有開数略異生傷人童祝、席僅供数百行改作用・不另飲其他用途       時代学分音校       調整       事務:       事務:       事務:       事務:       事務:       事務:       事務       「方2       ご修和目       020104-101       020104-101       020104-101       020104-101       020104-101       020104-101       020104-101       020104-101       020104-101       020104-101       020104-101       020104-101       020104-101       10       #日名編       第次       第次       第次       第次       第       101       #日名編       11       11       11       11       11       11       11       12       101       11       12       10       11       11       11       11       11       11       11       11       12</th><th>S 単文人文字 字水読坊方水航 [ME]] 放本11.00.004 編曲的 20 mb2 本元之 v Chill         課務作業 學程作業 學生作業 報表更新 修改密碼 證問         本糸純所 蒸集有弱数略員 生 個人 資 案、 唐 僅供数 育 行 政 使 用 · 不 另 就 其 化 用 途 ·         近代分分 落核         2         2         2         2         2         2         2         2         2         2         2         2         2         2         2         2         2         2         2         2         2         2         2         2         2         3         2         3         3         4         5         5         5         5         5         5          5         5         5         5          5         5         5         5         5         5         5         5     <th>● 学文人文学・学子派派教技 外部に 【MEJ】 及女牛 100004 第目的良友 利及女子 20005 101 10         課務作業 學程作業 學生作業 報表更新 修改密碼 離開         ● 学文人文学・学子派派教技 外部に 【MEJ】 及女牛 100004 第目的良友 利及女子 20005 101 10         課務作業 學程作業 學生作業 報表更新 修改密碼 離開         ● 学文人学 各者         ● 学文人学 学子派派教技 外部に 【MEJ】 及女牛 100004 第目的良友 利及女子 20005 101 10         ● 学校大学 学子派教 小 # 使供数 第月女 使用 · 不 另 紋 呆 化 用 定 ·         ● 学校大学 学校 第二       ● 学校大学 20005 101 10         ● 学校大学 20005 101 100 00000000       ● 学校大学 20005 101 101 1000000000         日本 第二       ● 学校大学 20005 101 101 1000000000         日本 第一       ● 学校大学 20005 101 101 10000000000         日本 第一       ● 学校大学 20005 101 101 10000000000         日本 第一       ● 学校大学 20000000000         日本 第一       ● 学校大学 200000000000         日本 第一       ● 学校大学 2000000000000         日本 第一       ● 学校大学 2000000000000         日本 第一       ● 学校大学 2000000000000000000000000000000000000</th><th>● 学文人文学・学生状態な分水成       WE 」 N2 年1,000,004 福田谷政友利成之年近さ、VCISION 1,004,004         滞労作業       學程作業       學生作業       祭表更新       総改密高       確問         本系統的業素有効数略員生但人童祝</th><th>● 安久大学     空火大学     空火大学     空火大学     空火大学     空火大学     空火大学     空火大学     空火大学     空火大学     空火大学     空火大学     空火大学     空火大学     空火大学     空火大学     空火大学     空火大学     空火大学     空火大学     空火大学     空火大学     空火大学     空火大学     空火大学     空火大学     空火大学     空火大学     空火大学     空火大学     空火大学     空     空火大学     空火大学     空火大学     空火大学     空火大学     空       10     ● 大学     ●     ●     ●     ●     ●     ●     ●     ●     ●     ●     ●     ●     ●     ●     ●     ●     ●     ●     ●     ●     ●     ●     ●     ●     ●     ●     ●     ●     ●     ●     ●     ●     ●     ●     ●     ●     ●     ●     ●     ●     ●     ●     ●     ●     ●     ●     ●     ●     ●     ●     ●     ●     ●     ●     ●     ●     ●     ●     ●     ●     ●     ●     ●     ●     ●     ●     ●     ●     ●     ●     ●     ●     ●     ●     ●     ●     ●     ●     ●     ●     ●     ●     ●     ●     ●     ●     ●</th><th>● おんへな     ● 水水な     ● 米田大な     ● 米田大な     ● 米ロム     ● 米ロム</th></th></t<></th></th> | 課務作業       學程作業       學生作業         課務作業       學程作業       學生作業         本系統所業業有關教職員生個人育       正代学分子若核         型號: | 学校人学、学校成功分析机     ME       課務作業     學程作業     學生作業     報表更新       本系統所業集有副教職員生個人資訊:     本系統所業集有副教職員生個人資訊:     基本資料=>       基本資料=     基本資料=>       基本資料=     基本資料=>       基本資料=     基本資料=>       基本資料=     基本資料=>       修用     可販売料目     可販売料目       1020104-101     000000-0       4目名額     電腦製圖設計     電腦製圖設計       影別     必        影別     必        影別     2        影響要期     93     上       2         2         2         2         2         2         2         2         2         2         2         3         3         3         3         3         4         5         5         2 | 単大くくま、シスボスがあた、WE 加水本:     加水本:       課務作業     學程作業     學夫美男新     修改       本系純所 業素有副数略異生個人資訊:     第僅供数育有       近見学分音核     一       「方2     「「修料目     可能免料目       020104-101     000000-000       相名額     電腦製圖設計       「日子菜     「「「「「」」」」       2     「」       59     シ     」       59     シ     」       59     シ     」       59     シ     」       59     シ     」       59     シ     」       59     シ     」       59     シ     」       59     シ     」       50     シ     」       50     シ     」       512     「 華菜推測     工 ●       52     2     」       53     60     」       54     60     」       55     2     2       55     2     101       11     11     11       12     11     11       13     101     1       14     101     11       15     101     11       16     101     11       17     101     11 <th>中文人学、学术活动方示标、WE2 成本11.0.0044         正務存住業 學程住業 學生住業 報表更新 修改密碼 第             正務存住業 學程住業 學生住業 報表更新 修改密碼 第             正務存住業 學程住業 學生住業 報表更新 修改密碼 第             正先発の分 客核             正先発の分 客核             日ののののののののののののののののののののののののののののの</th> <th>● 季火化人生・学水液水防水林     ML     ML     <t< th=""><th>● 生火人子     ● 生作業     ● 生作業     ● 秋年11.0.0.034 新時市投票       課務作業     ● 程作業     ● 生作業     ● 設設密碼     ● 置間       ● 水丸</th><th>- 年少久人生     - 年少久人生     - 年米市水坊方米市     「WE 」」成本:1.00.034 斜白 市政 外市及 小人 本</th><th>日本地区人学生生活品があった。「ME」」及本:100004 第日時地域がんな少さ:       課務作業 學程作業 學生作業 報表更新 修改密碼 顧問       本系銘が系系有開数略異生傷人童祝、席僅供数百行改作用・不另飲其他用途       本系銘が系系有開数略異生傷人童祝、席僅供数百行改作用・不另飲其他用途       時代学分音校       調整       事務:       事務:       事務:       事務:       事務:       事務:       事務       「方2       ご修和目       020104-101       020104-101       020104-101       020104-101       020104-101       020104-101       020104-101       020104-101       020104-101       020104-101       020104-101       020104-101       020104-101       10       #日名編       第次       第次       第次       第次       第       101       #日名編       11       11       11       11       11       11       11       12       101       11       12       10       11       11       11       11       11       11       11       11       12</th><th>S 単文人文字 字水読坊方水航 [ME]] 放本11.00.004 編曲的 20 mb2 本元之 v Chill         課務作業 學程作業 學生作業 報表更新 修改密碼 證問         本糸純所 蒸集有弱数略員 生 個人 資 案、 唐 僅供数 育 行 政 使 用 · 不 另 就 其 化 用 途 ·         近代分分 落核         2         2         2         2         2         2         2         2         2         2         2         2         2         2         2         2         2         2         2         2         2         2         2         2         2         3         2         3         3         4         5         5         5         5         5         5          5         5         5         5          5         5         5         5         5         5         5         5     <th>● 学文人文学・学子派派教技 外部に 【MEJ】 及女牛 100004 第目的良友 利及女子 20005 101 10         課務作業 學程作業 學生作業 報表更新 修改密碼 離開         ● 学文人文学・学子派派教技 外部に 【MEJ】 及女牛 100004 第目的良友 利及女子 20005 101 10         課務作業 學程作業 學生作業 報表更新 修改密碼 離開         ● 学文人学 各者         ● 学文人学 学子派派教技 外部に 【MEJ】 及女牛 100004 第目的良友 利及女子 20005 101 10         ● 学校大学 学子派教 小 # 使供数 第月女 使用 · 不 另 紋 呆 化 用 定 ·         ● 学校大学 学校 第二       ● 学校大学 20005 101 10         ● 学校大学 20005 101 100 00000000       ● 学校大学 20005 101 101 1000000000         日本 第二       ● 学校大学 20005 101 101 1000000000         日本 第一       ● 学校大学 20005 101 101 10000000000         日本 第一       ● 学校大学 20005 101 101 10000000000         日本 第一       ● 学校大学 20000000000         日本 第一       ● 学校大学 200000000000         日本 第一       ● 学校大学 2000000000000         日本 第一       ● 学校大学 2000000000000         日本 第一       ● 学校大学 2000000000000000000000000000000000000</th><th>● 学文人文学・学生状態な分水成       WE 」 N2 年1,000,004 福田谷政友利成之年近さ、VCISION 1,004,004         滞労作業       學程作業       學生作業       祭表更新       総改密高       確問         本系統的業素有効数略員生但人童祝</th><th>● 安久大学     空火大学     空火大学     空火大学     空火大学     空火大学     空火大学     空火大学     空火大学     空火大学     空火大学     空火大学     空火大学     空火大学     空火大学     空火大学     空火大学     空火大学     空火大学     空火大学     空火大学     空火大学     空火大学     空火大学     空火大学     空火大学     空火大学     空火大学     空火大学     空火大学     空火大学     空     空火大学     空火大学     空火大学     空火大学     空火大学     空       10     ● 大学     ●     ●     ●     ●     ●     ●     ●     ●     ●     ●     ●     ●     ●     ●     ●     ●     ●     ●     ●     ●     ●     ●     ●     ●     ●     ●     ●     ●     ●     ●     ●     ●     ●     ●     ●     ●     ●     ●     ●     ●     ●     ●     ●     ●     ●     ●     ●     ●     ●     ●     ●     ●     ●     ●     ●     ●     ●     ●     ●     ●     ●     ●     ●     ●     ●     ●     ●     ●     ●     ●     ●     ●     ●     ●     ●     ●     ●     ●     ●     ●     ●     ●     ●     ●     ●     ●     ●</th><th>● おんへな     ● 水水な     ● 米田大な     ● 米田大な     ● 米ロム     ● 米ロム</th></th></t<></th> | 中文人学、学术活动方示标、WE2 成本11.0.0044         正務存住業 學程住業 學生住業 報表更新 修改密碼 第             正務存住業 學程住業 學生住業 報表更新 修改密碼 第             正務存住業 學程住業 學生住業 報表更新 修改密碼 第             正先発の分 客核             正先発の分 客核             日ののののののののののののののののののののののののののののの | ● 季火化人生・学水液水防水林     ML     ML <t< th=""><th>● 生火人子     ● 生作業     ● 生作業     ● 秋年11.0.0.034 新時市投票       課務作業     ● 程作業     ● 生作業     ● 設設密碼     ● 置間       ● 水丸</th><th>- 年少久人生     - 年少久人生     - 年米市水坊方米市     「WE 」」成本:1.00.034 斜白 市政 外市及 小人 本</th><th>日本地区人学生生活品があった。「ME」」及本:100004 第日時地域がんな少さ:       課務作業 學程作業 學生作業 報表更新 修改密碼 顧問       本系銘が系系有開数略異生傷人童祝、席僅供数百行改作用・不另飲其他用途       本系銘が系系有開数略異生傷人童祝、席僅供数百行改作用・不另飲其他用途       時代学分音校       調整       事務:       事務:       事務:       事務:       事務:       事務:       事務       「方2       ご修和目       020104-101       020104-101       020104-101       020104-101       020104-101       020104-101       020104-101       020104-101       020104-101       020104-101       020104-101       020104-101       020104-101       10       #日名編       第次       第次       第次       第次       第       101       #日名編       11       11       11       11       11       11       11       12       101       11       12       10       11       11       11       11       11       11       11       11       12</th><th>S 単文人文字 字水読坊方水航 [ME]] 放本11.00.004 編曲的 20 mb2 本元之 v Chill         課務作業 學程作業 學生作業 報表更新 修改密碼 證問         本糸純所 蒸集有弱数略員 生 個人 資 案、 唐 僅供数 育 行 政 使 用 · 不 另 就 其 化 用 途 ·         近代分分 落核         2         2         2         2         2         2         2         2         2         2         2         2         2         2         2         2         2         2         2         2         2         2         2         2         2         3         2         3         3         4         5         5         5         5         5         5          5         5         5         5          5         5         5         5         5         5         5         5     <th>● 学文人文学・学子派派教技 外部に 【MEJ】 及女牛 100004 第目的良友 利及女子 20005 101 10         課務作業 學程作業 學生作業 報表更新 修改密碼 離開         ● 学文人文学・学子派派教技 外部に 【MEJ】 及女牛 100004 第目的良友 利及女子 20005 101 10         課務作業 學程作業 學生作業 報表更新 修改密碼 離開         ● 学文人学 各者         ● 学文人学 学子派派教技 外部に 【MEJ】 及女牛 100004 第目的良友 利及女子 20005 101 10         ● 学校大学 学子派教 小 # 使供数 第月女 使用 · 不 另 紋 呆 化 用 定 ·         ● 学校大学 学校 第二       ● 学校大学 20005 101 10         ● 学校大学 20005 101 100 00000000       ● 学校大学 20005 101 101 1000000000         日本 第二       ● 学校大学 20005 101 101 1000000000         日本 第一       ● 学校大学 20005 101 101 10000000000         日本 第一       ● 学校大学 20005 101 101 10000000000         日本 第一       ● 学校大学 20000000000         日本 第一       ● 学校大学 200000000000         日本 第一       ● 学校大学 2000000000000         日本 第一       ● 学校大学 2000000000000         日本 第一       ● 学校大学 2000000000000000000000000000000000000</th><th>● 学文人文学・学生状態な分水成       WE 」 N2 年1,000,004 福田谷政友利成之年近さ、VCISION 1,004,004         滞労作業       學程作業       學生作業       祭表更新       総改密高       確問         本系統的業素有効数略員生但人童祝</th><th>● 安久大学     空火大学     空火大学     空火大学     空火大学     空火大学     空火大学     空火大学     空火大学     空火大学     空火大学     空火大学     空火大学     空火大学     空火大学     空火大学     空火大学     空火大学     空火大学     空火大学     空火大学     空火大学     空火大学     空火大学     空火大学     空火大学     空火大学     空火大学     空火大学     空火大学     空火大学     空     空火大学     空火大学     空火大学     空火大学     空火大学     空       10     ● 大学     ●     ●     ●     ●     ●     ●     ●     ●     ●     ●     ●     ●     ●     ●     ●     ●     ●     ●     ●     ●     ●     ●     ●     ●     ●     ●     ●     ●     ●     ●     ●     ●     ●     ●     ●     ●     ●     ●     ●     ●     ●     ●     ●     ●     ●     ●     ●     ●     ●     ●     ●     ●     ●     ●     ●     ●     ●     ●     ●     ●     ●     ●     ●     ●     ●     ●     ●     ●     ●     ●     ●     ●     ●     ●     ●     ●     ●     ●     ●     ●     ●     ●     ●     ●     ●     ●     ●</th><th>● おんへな     ● 水水な     ● 米田大な     ● 米田大な     ● 米ロム     ● 米ロム</th></th></t<> | ● 生火人子     ● 生作業     ● 生作業     ● 秋年11.0.0.034 新時市投票       課務作業     ● 程作業     ● 生作業     ● 設設密碼     ● 置間       ● 水丸 | - 年少久人生     - 年少久人生     - 年米市水坊方米市     「WE 」」成本:1.00.034 斜白 市政 外市及 小人 本 | 日本地区人学生生活品があった。「ME」」及本:100004 第日時地域がんな少さ:       課務作業 學程作業 學生作業 報表更新 修改密碼 顧問       本系銘が系系有開数略異生傷人童祝、席僅供数百行改作用・不另飲其他用途       本系銘が系系有開数略異生傷人童祝、席僅供数百行改作用・不另飲其他用途       時代学分音校       調整       事務:       事務:       事務:       事務:       事務:       事務:       事務       「方2       ご修和目       020104-101       020104-101       020104-101       020104-101       020104-101       020104-101       020104-101       020104-101       020104-101       020104-101       020104-101       020104-101       020104-101       10       #日名編       第次       第次       第次       第次       第       101       #日名編       11       11       11       11       11       11       11       12       101       11       12       10       11       11       11       11       11       11       11       11       12 | S 単文人文字 字水読坊方水航 [ME]] 放本11.00.004 編曲的 20 mb2 本元之 v Chill         課務作業 學程作業 學生作業 報表更新 修改密碼 證問         本糸純所 蒸集有弱数略員 生 個人 資 案、 唐 僅供数 育 行 政 使 用 · 不 另 就 其 化 用 途 ·         近代分分 落核         2         2         2         2         2         2         2         2         2         2         2         2         2         2         2         2         2         2         2         2         2         2         2         2         2         3         2         3         3         4         5         5         5         5         5         5          5         5         5         5          5         5         5         5         5         5         5         5 <th>● 学文人文学・学子派派教技 外部に 【MEJ】 及女牛 100004 第目的良友 利及女子 20005 101 10         課務作業 學程作業 學生作業 報表更新 修改密碼 離開         ● 学文人文学・学子派派教技 外部に 【MEJ】 及女牛 100004 第目的良友 利及女子 20005 101 10         課務作業 學程作業 學生作業 報表更新 修改密碼 離開         ● 学文人学 各者         ● 学文人学 学子派派教技 外部に 【MEJ】 及女牛 100004 第目的良友 利及女子 20005 101 10         ● 学校大学 学子派教 小 # 使供数 第月女 使用 · 不 另 紋 呆 化 用 定 ·         ● 学校大学 学校 第二       ● 学校大学 20005 101 10         ● 学校大学 20005 101 100 00000000       ● 学校大学 20005 101 101 1000000000         日本 第二       ● 学校大学 20005 101 101 1000000000         日本 第一       ● 学校大学 20005 101 101 10000000000         日本 第一       ● 学校大学 20005 101 101 10000000000         日本 第一       ● 学校大学 20000000000         日本 第一       ● 学校大学 200000000000         日本 第一       ● 学校大学 2000000000000         日本 第一       ● 学校大学 2000000000000         日本 第一       ● 学校大学 2000000000000000000000000000000000000</th> <th>● 学文人文学・学生状態な分水成       WE 」 N2 年1,000,004 福田谷政友利成之年近さ、VCISION 1,004,004         滞労作業       學程作業       學生作業       祭表更新       総改密高       確問         本系統的業素有効数略員生但人童祝</th> <th>● 安久大学     空火大学     空火大学     空火大学     空火大学     空火大学     空火大学     空火大学     空火大学     空火大学     空火大学     空火大学     空火大学     空火大学     空火大学     空火大学     空火大学     空火大学     空火大学     空火大学     空火大学     空火大学     空火大学     空火大学     空火大学     空火大学     空火大学     空火大学     空火大学     空火大学     空火大学     空     空火大学     空火大学     空火大学     空火大学     空火大学     空       10     ● 大学     ●     ●     ●     ●     ●     ●     ●     ●     ●     ●     ●     ●     ●     ●     ●     ●     ●     ●     ●     ●     ●     ●     ●     ●     ●     ●     ●     ●     ●     ●     ●     ●     ●     ●     ●     ●     ●     ●     ●     ●     ●     ●     ●     ●     ●     ●     ●     ●     ●     ●     ●     ●     ●     ●     ●     ●     ●     ●     ●     ●     ●     ●     ●     ●     ●     ●     ●     ●     ●     ●     ●     ●     ●     ●     ●     ●     ●     ●     ●     ●     ●     ●     ●     ●     ●     ●     ●</th> <th>● おんへな     ● 水水な     ● 米田大な     ● 米田大な     ● 米ロム     ● 米ロム</th> | ● 学文人文学・学子派派教技 外部に 【MEJ】 及女牛 100004 第目的良友 利及女子 20005 101 10         課務作業 學程作業 學生作業 報表更新 修改密碼 離開         ● 学文人文学・学子派派教技 外部に 【MEJ】 及女牛 100004 第目的良友 利及女子 20005 101 10         課務作業 學程作業 學生作業 報表更新 修改密碼 離開         ● 学文人学 各者         ● 学文人学 学子派派教技 外部に 【MEJ】 及女牛 100004 第目的良友 利及女子 20005 101 10         ● 学校大学 学子派教 小 # 使供数 第月女 使用 · 不 另 紋 呆 化 用 定 ·         ● 学校大学 学校 第二       ● 学校大学 20005 101 10         ● 学校大学 20005 101 100 00000000       ● 学校大学 20005 101 101 1000000000         日本 第二       ● 学校大学 20005 101 101 1000000000         日本 第一       ● 学校大学 20005 101 101 10000000000         日本 第一       ● 学校大学 20005 101 101 10000000000         日本 第一       ● 学校大学 20000000000         日本 第一       ● 学校大学 200000000000         日本 第一       ● 学校大学 2000000000000         日本 第一       ● 学校大学 2000000000000         日本 第一       ● 学校大学 2000000000000000000000000000000000000 | ● 学文人文学・学生状態な分水成       WE 」 N2 年1,000,004 福田谷政友利成之年近さ、VCISION 1,004,004         滞労作業       學程作業       學生作業       祭表更新       総改密高       確問         本系統的業素有効数略員生但人童祝 | ● 安久大学     空火大学     空火大学     空火大学     空火大学     空火大学     空火大学     空火大学     空火大学     空火大学     空火大学     空火大学     空火大学     空火大学     空火大学     空火大学     空火大学     空火大学     空火大学     空火大学     空火大学     空火大学     空火大学     空火大学     空火大学     空火大学     空火大学     空火大学     空火大学     空火大学     空火大学     空     空火大学     空火大学     空火大学     空火大学     空火大学     空       10     ● 大学     ●     ●     ●     ●     ●     ●     ●     ●     ●     ●     ●     ●     ●     ●     ●     ●     ●     ●     ●     ●     ●     ●     ●     ●     ●     ●     ●     ●     ●     ●     ●     ●     ●     ●     ●     ●     ●     ●     ●     ●     ●     ●     ●     ●     ●     ●     ●     ●     ●     ●     ●     ●     ●     ●     ●     ●     ●     ●     ●     ●     ●     ●     ●     ●     ●     ●     ●     ●     ●     ●     ●     ●     ●     ●     ●     ●     ●     ●     ●     ●     ●     ●     ●     ●     ●     ●     ● | ● おんへな     ● 水水な     ● 米田大な     ● 米田大な     ● 米ロム     ● 米ロム |

#### 4. 依『學號』學分抵免申請單列印

| ■ 學分抵到       |           |  |
|--------------|-----------|--|
| 選擇<br>〇<br>〇 | 全部列印 個人列印 |  |
| 列印           | 結束        |  |

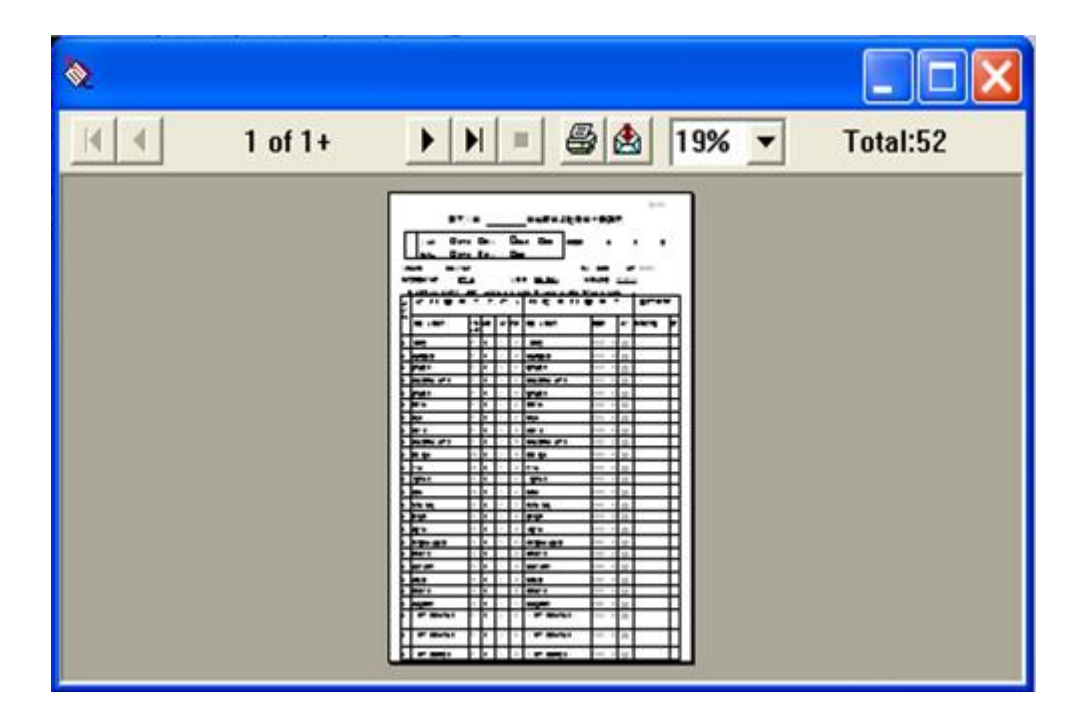

# 各系所助理審核後,列印出用印 送交註冊組系所業務承辦人。

## 感恩您的聆聽

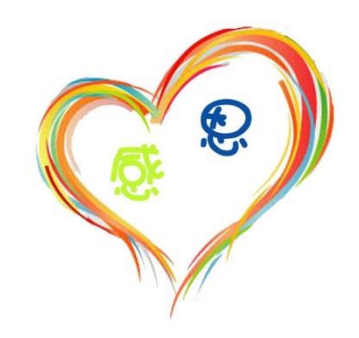